#### <u>Stad</u>

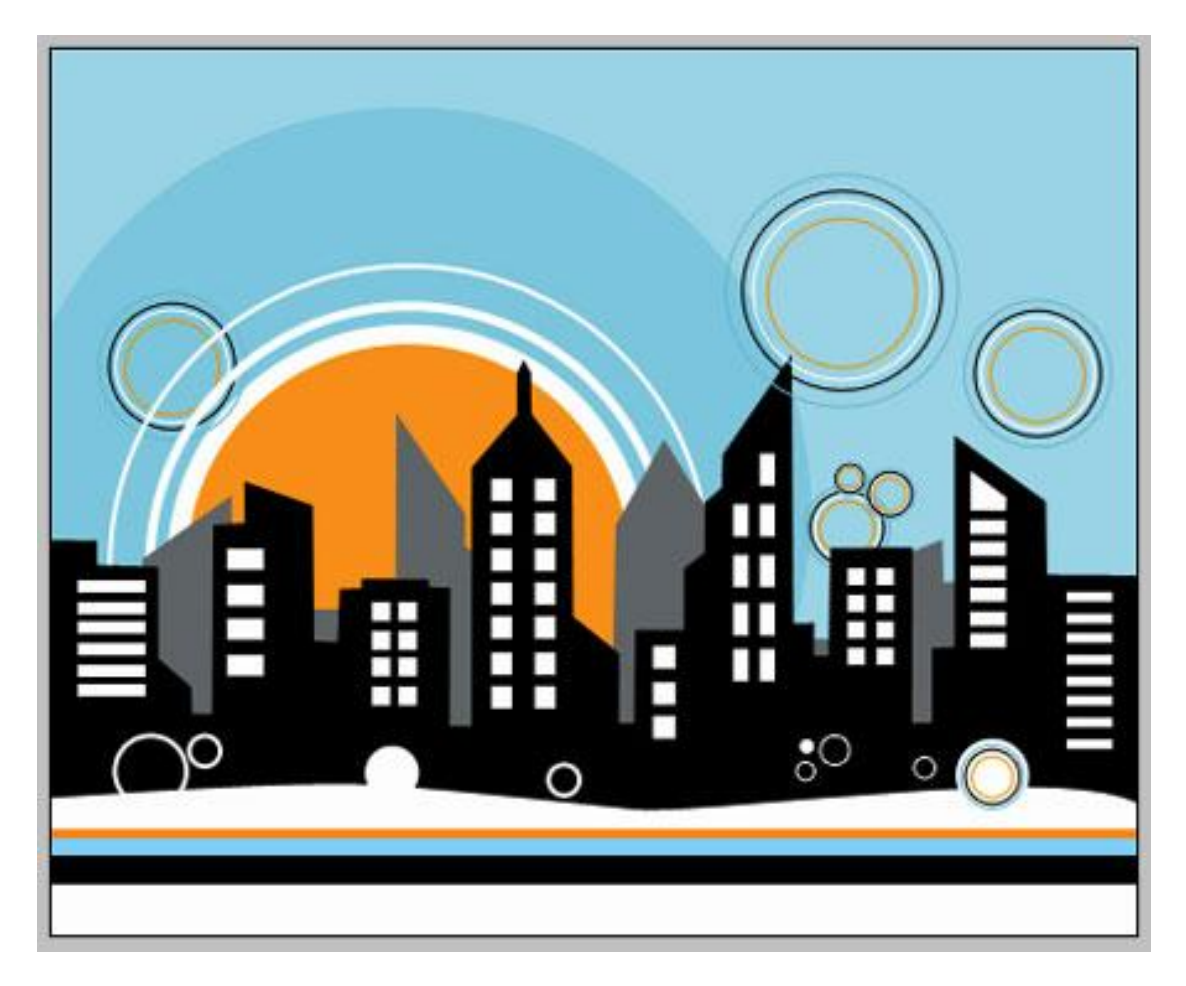

1) Nieuw document openen =  $450 \times 367$  px of groter ; 300 dpi. Vul met kleur = # A9DEEC.

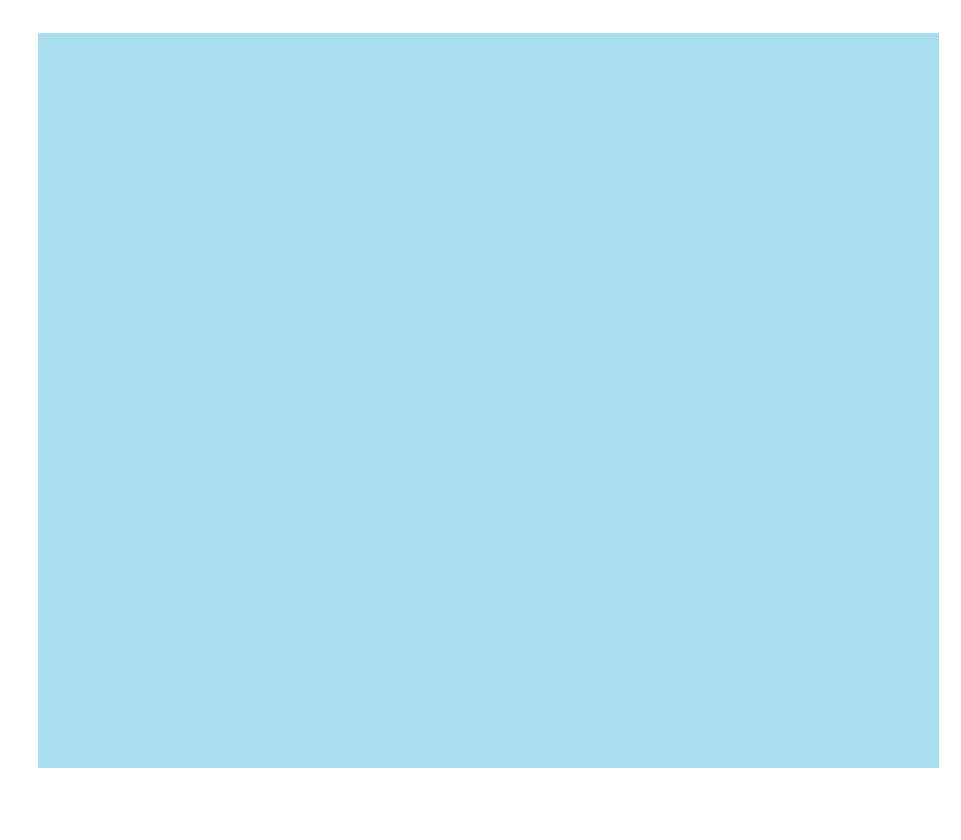

2) Ovaal vormgereedschap gebruiken  $\bigcirc$ ; shift ingedrukt houden en volgende cirkelvorm tekenen met kleur = # 8CD3E5.

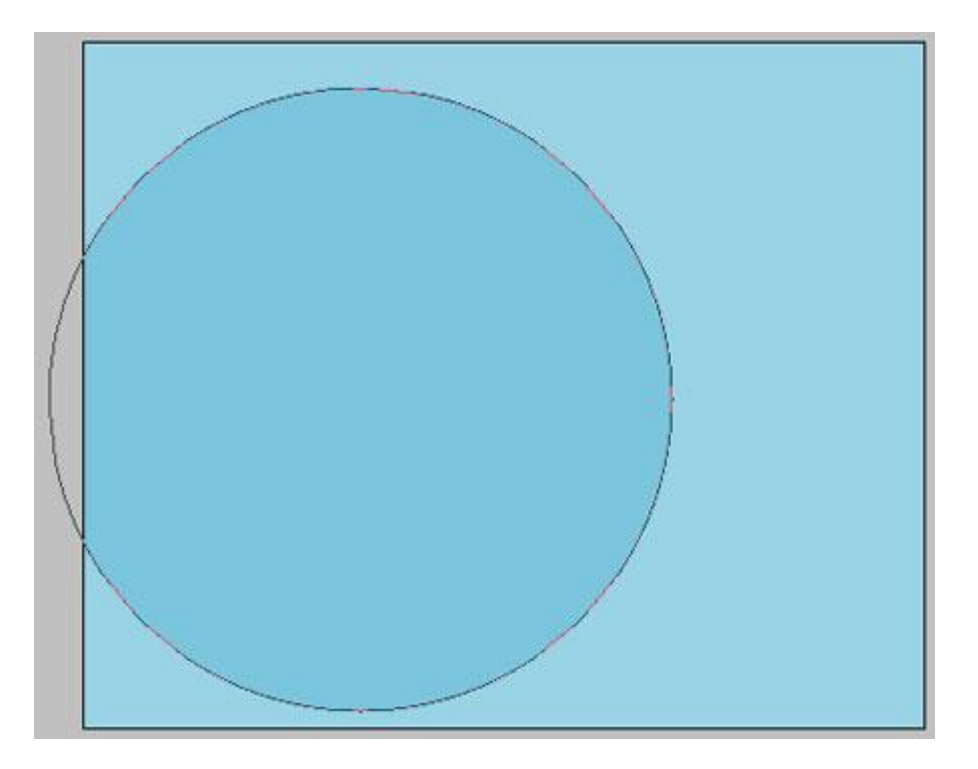

3) Zelfde gereedschap, teken nu een witte cirkelvorm boven vorige vorm.

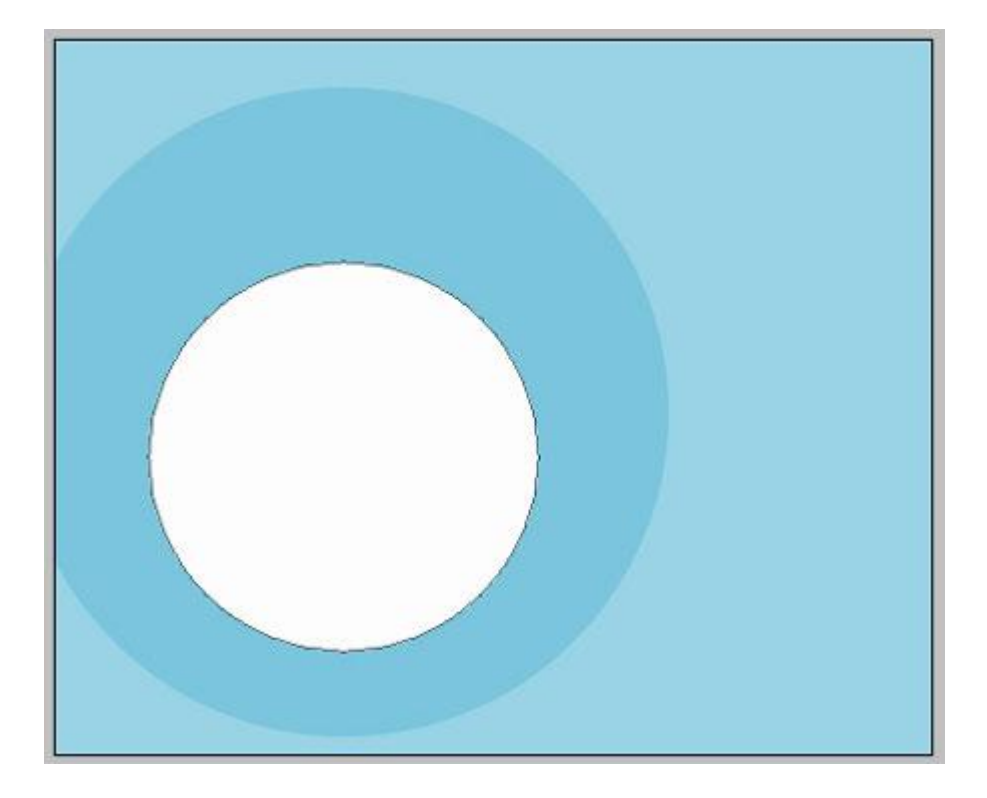

4) Nog een cirkelvorm tekenen  $\bigcirc$  iets groter dan vorige ; laagvulling = 0% ; laagstijl Lijn.

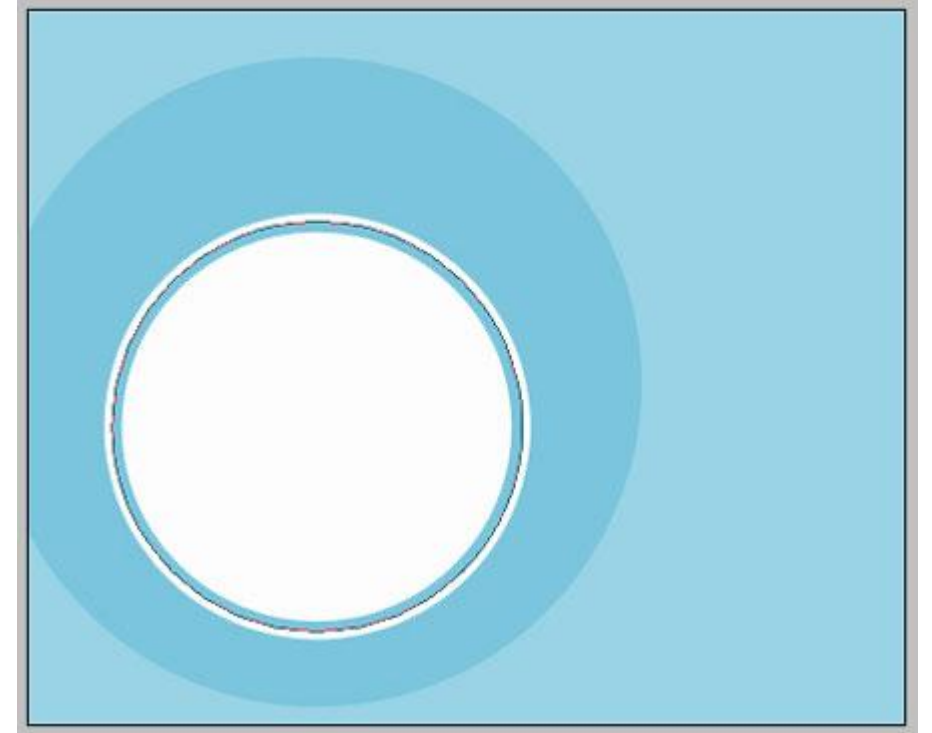

| Size;       | <u>[i]</u> | 4   | px |
|-------------|------------|-----|----|
| Position:   | Outside 🔻  |     |    |
| Blend Mode: | Normal     | -   |    |
| Opacity:    |            | 100 | 96 |
|             |            |     |    |

#### 5) Volgende cirkelvorm tekenen ; weer iets groter dan vorige Laagvulling = 0% ; laagstijl = Lijn

| Size:        | 0         | 2   | рх |
|--------------|-----------|-----|----|
| Position:    | Outside 🔹 |     |    |
| end Mode:    | Normal 👻  |     |    |
| Opacity:     |           | 100 | %  |
| Fill Type: 🛛 | Color 🔹   |     |    |

6) Oranje cirkel tekenen  $\bigcirc$  met kleur = # FE9900.

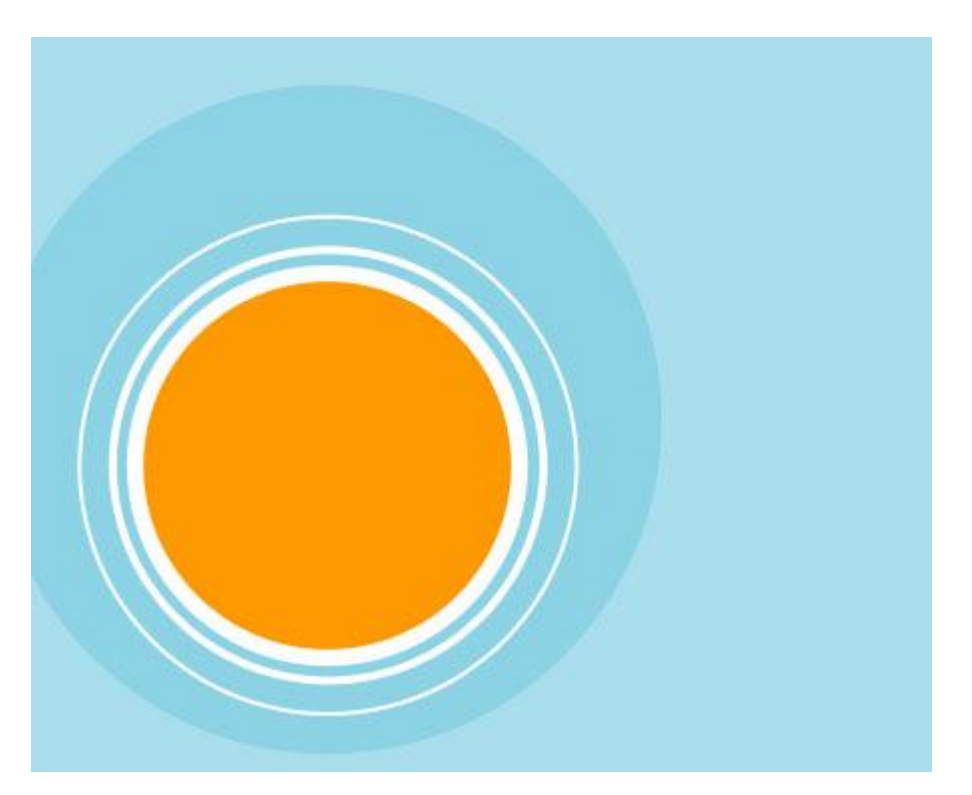

<u>Tip</u>: Wens je orde in het lagenpalet: groepeer al deze "cirkel" lagen (selecteren en Ctrl + G klikken) en noem bekomen groep "grote cirkels" ; zo kan je dit ook doen voor wat zal volgen!

7) Met Pen gereedschap 4 teken je deze stadsvorm, kleur = # 72777A.

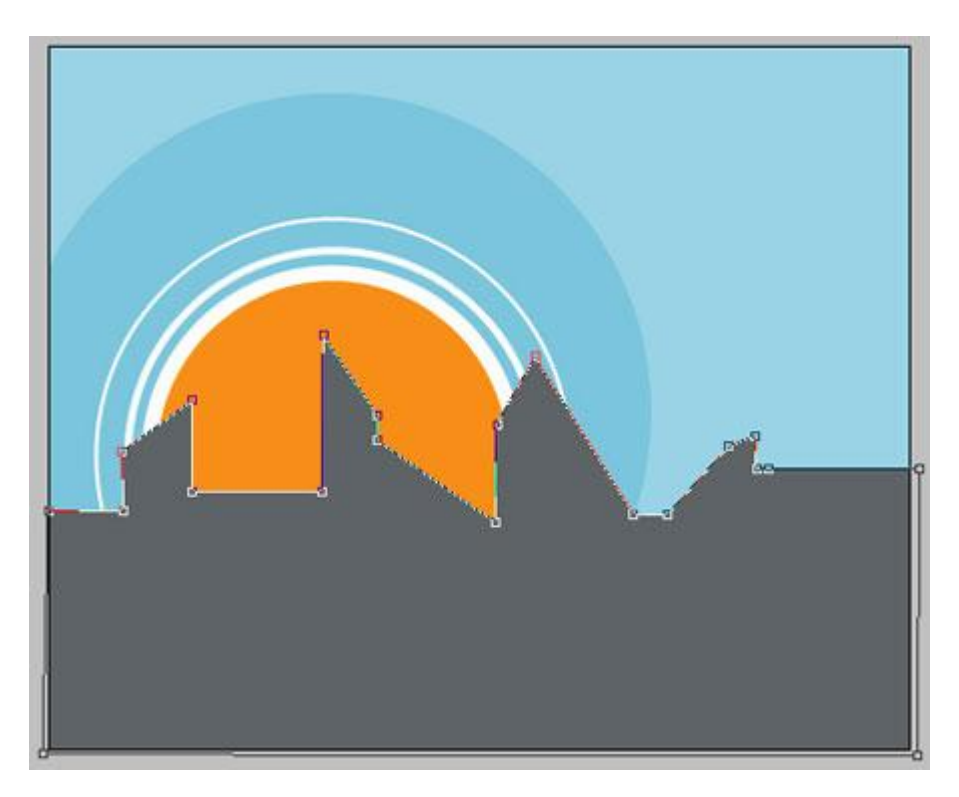

8) Nog een tweede vorm met stad tekenen in zwarte kleur.

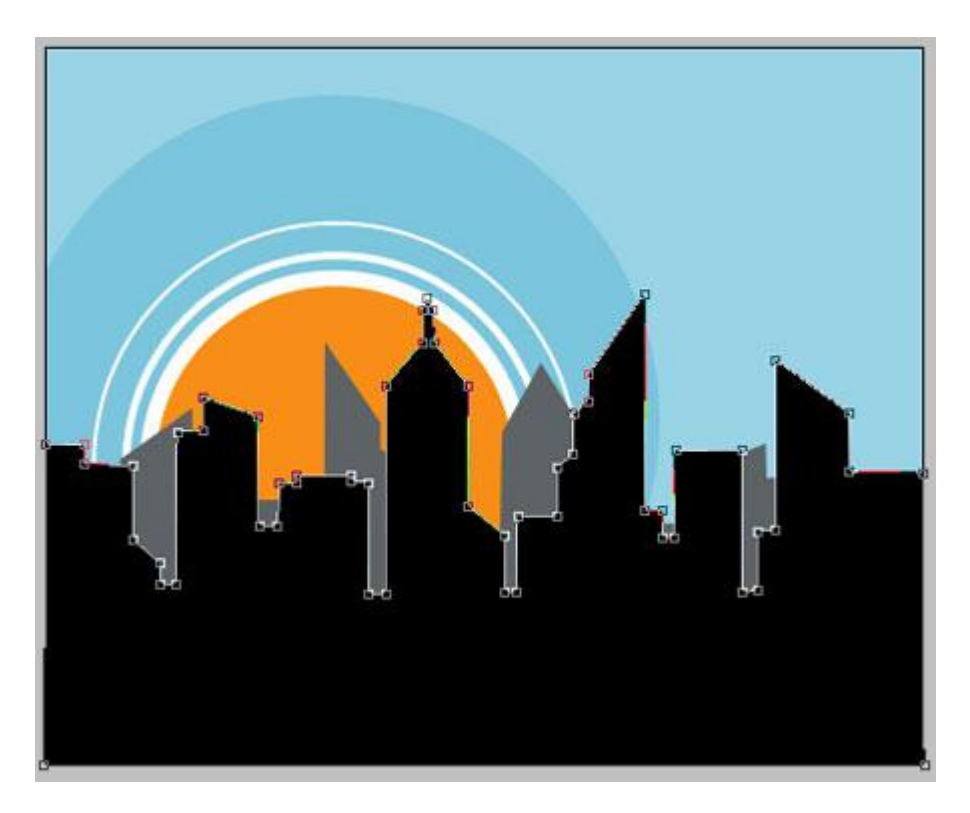

9) Met Pen onderstaande witte vorm tekenen onderaan het canvas.

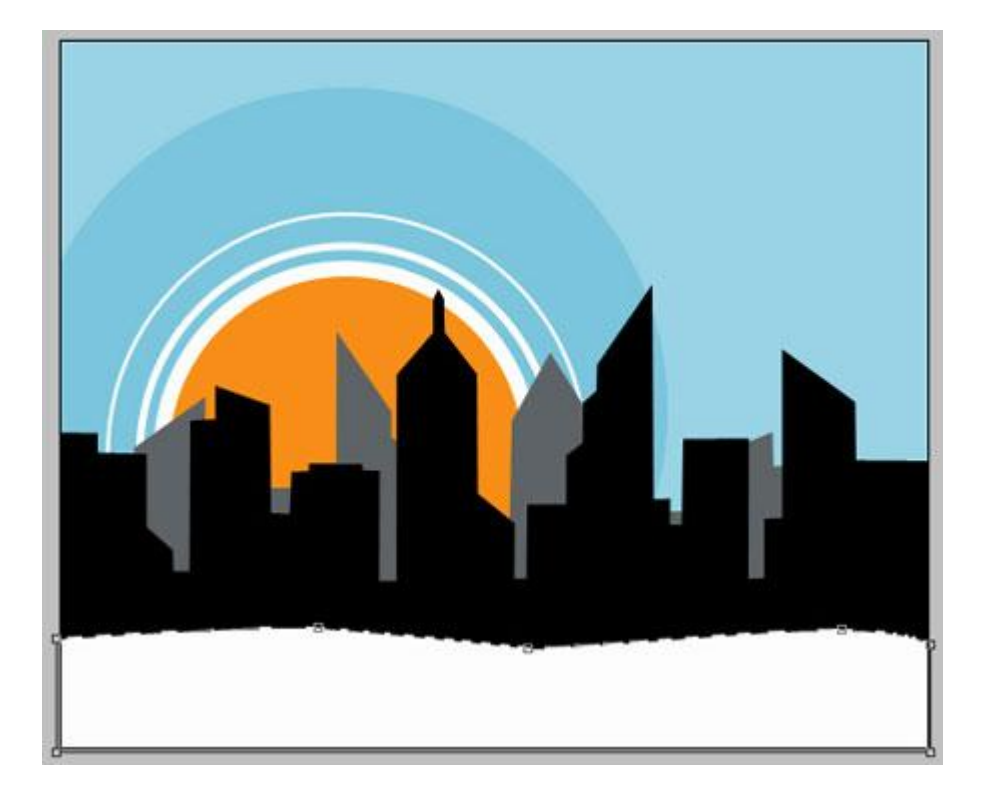

## 10) Oranje rechthoekvorm $\Box$ tekenen, kleur = # FF9302.

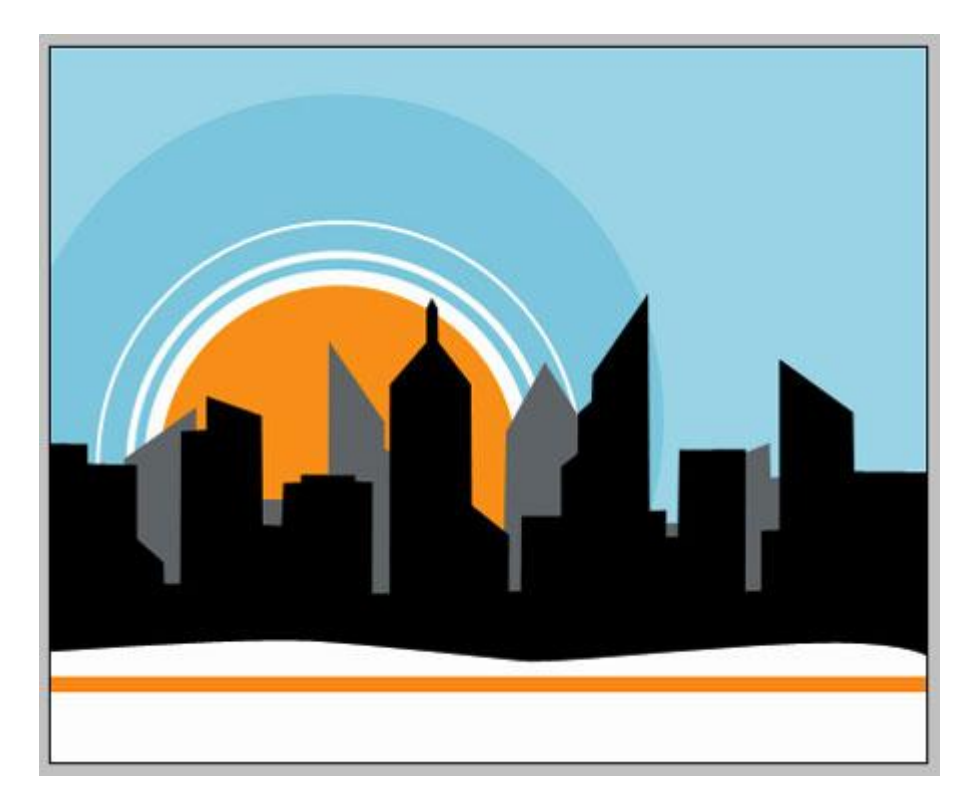

11) Lichtblauwe rechthoekvorm tekenen, kleur = # 89DCFE.

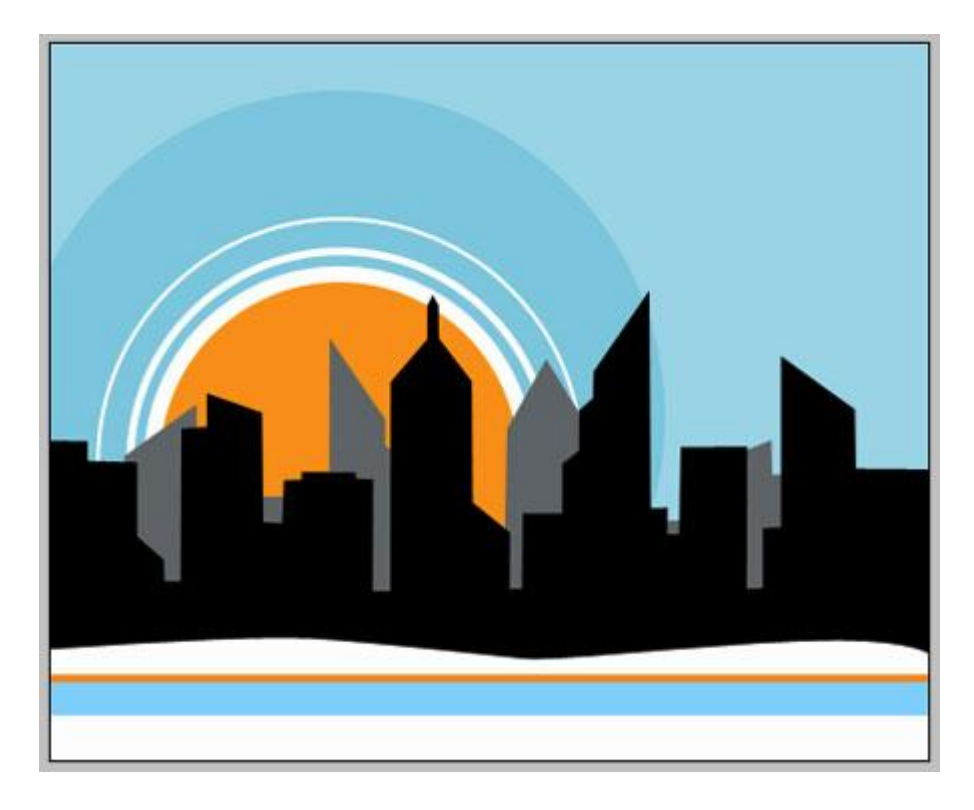

12) Zwarte rechthoekvorm tekenen onder vorige vorm.

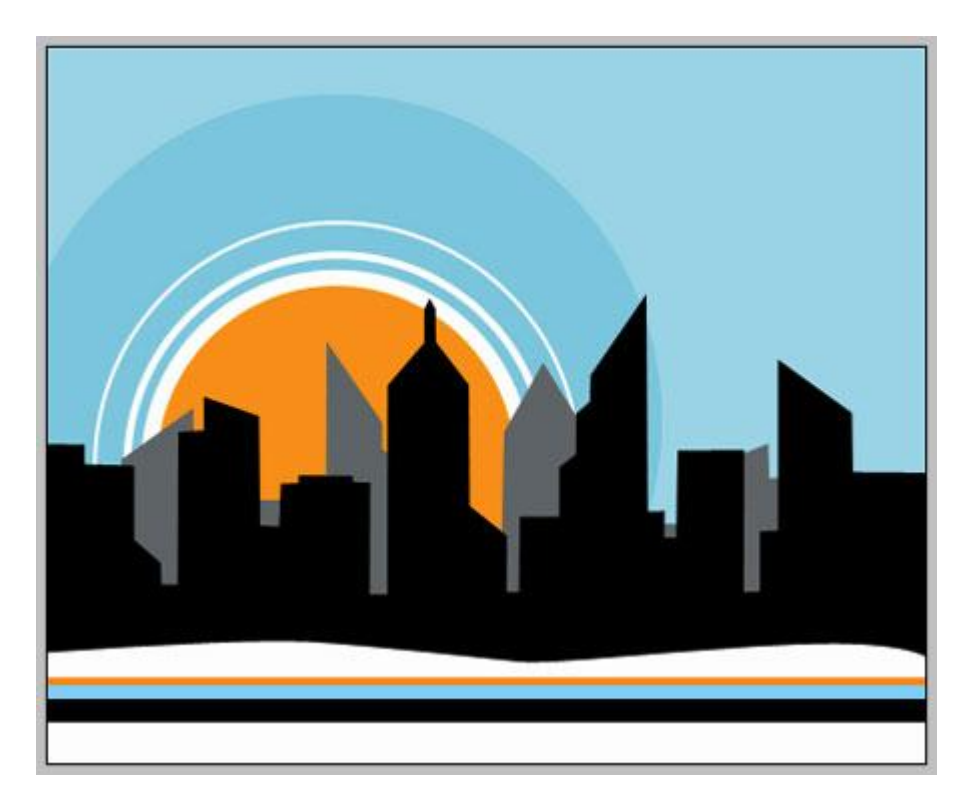

13) Kleine Witte cirkelvormen 🥥 tekenen.

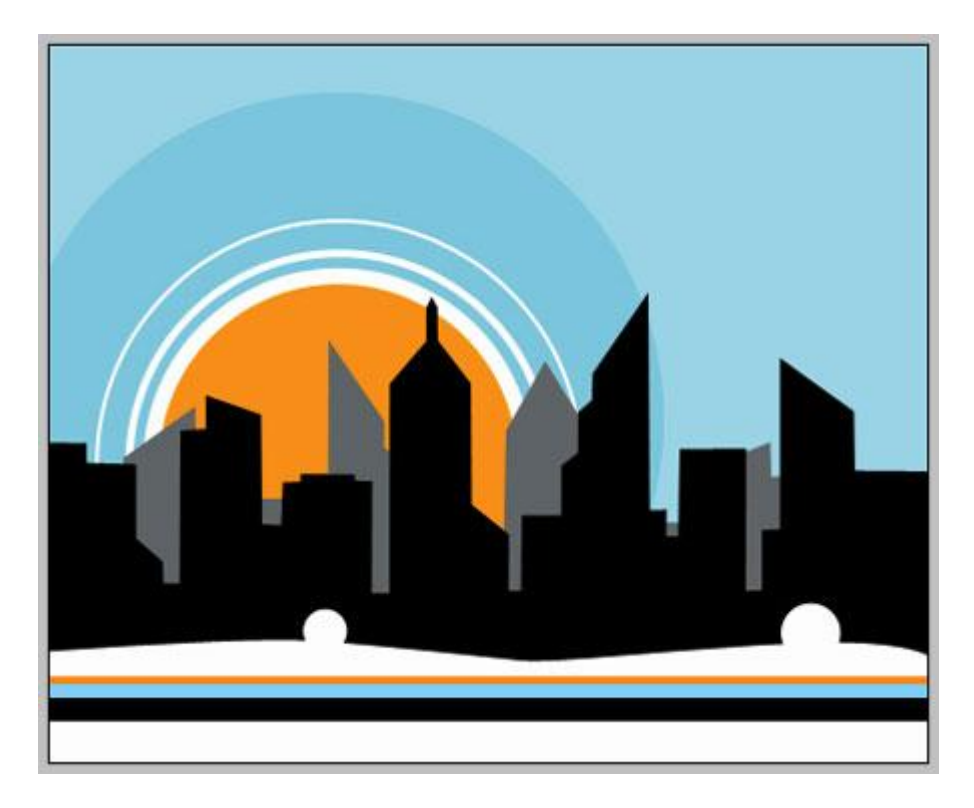

# 14) Kleine witte rechthoekvorm (venster) tekenen.

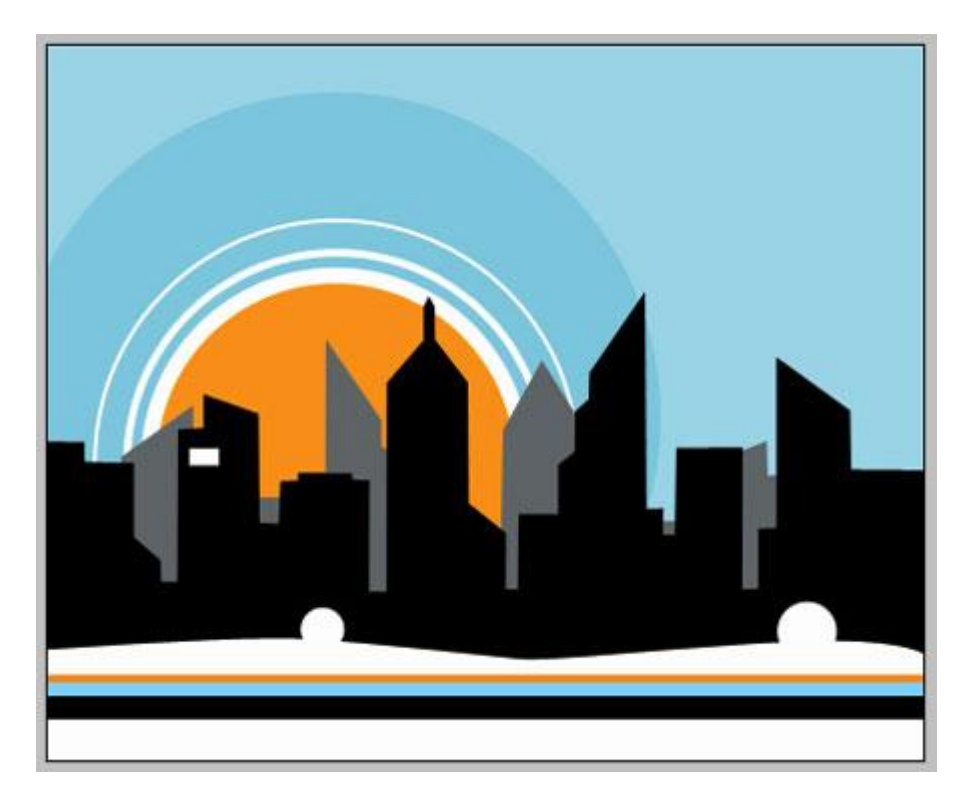

15) Dupliceer het venster 3 keren en plaats zoals in voorbeeld getoond wordt.

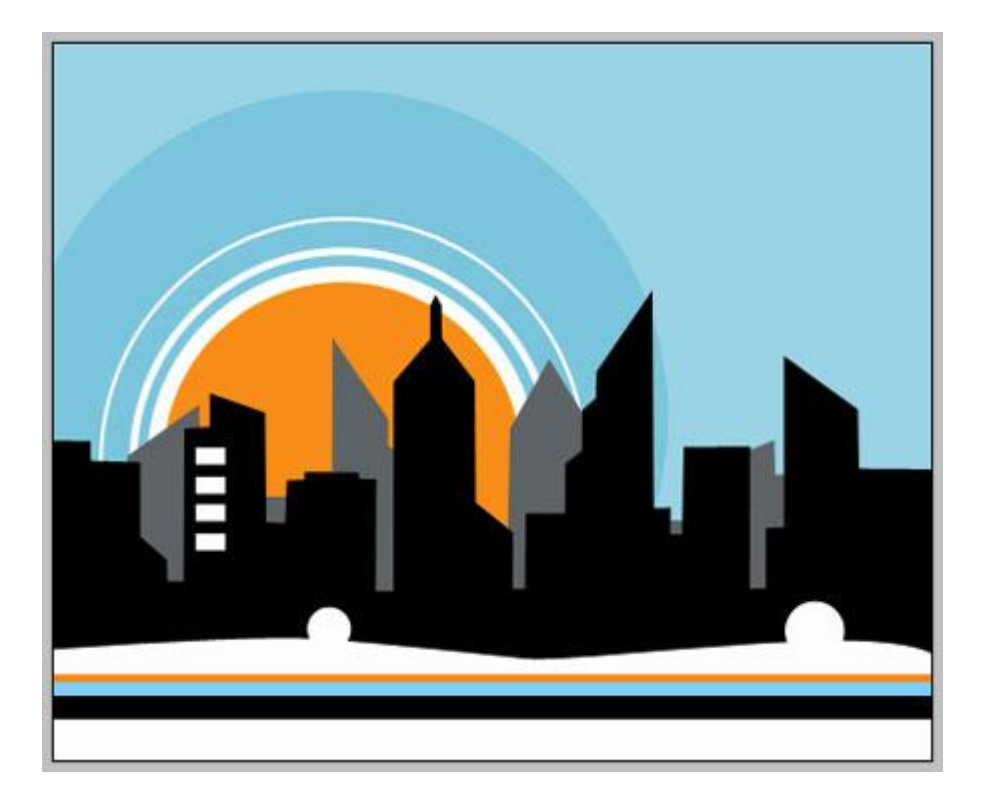

16) Volgende kleine witte rechthoekvorm 🔲 tekenen (venster) voor dit tweede gebouw.

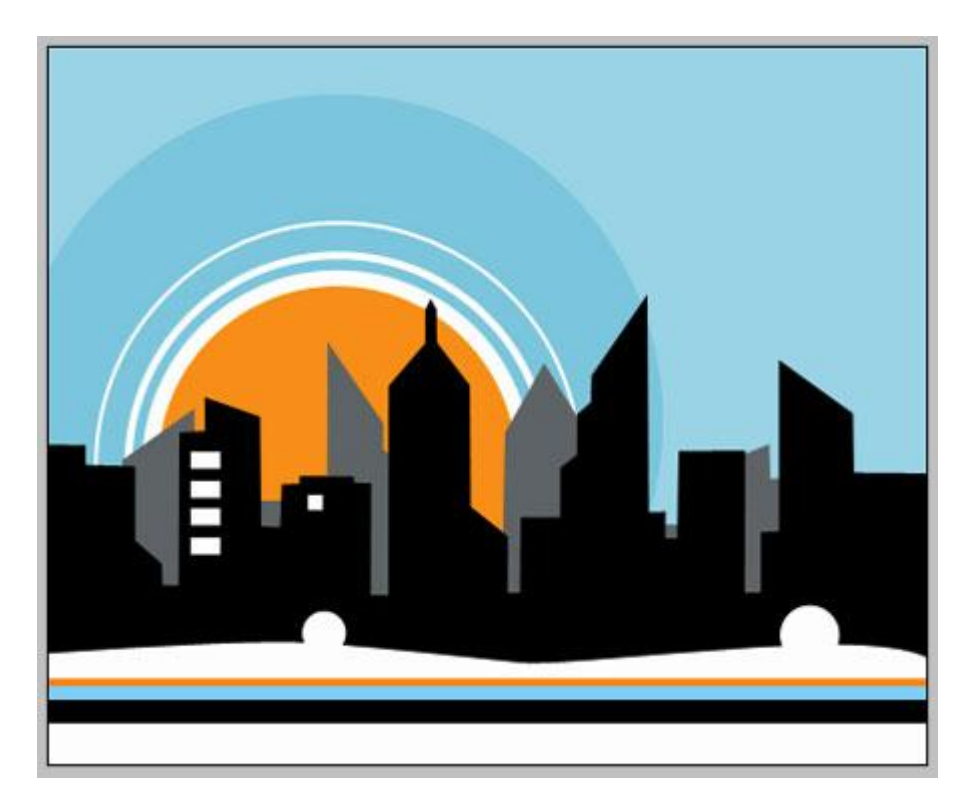

17) Dupliceer 7 keren en plaats de vensters zoals in voorbeeld hieronder te zien is.

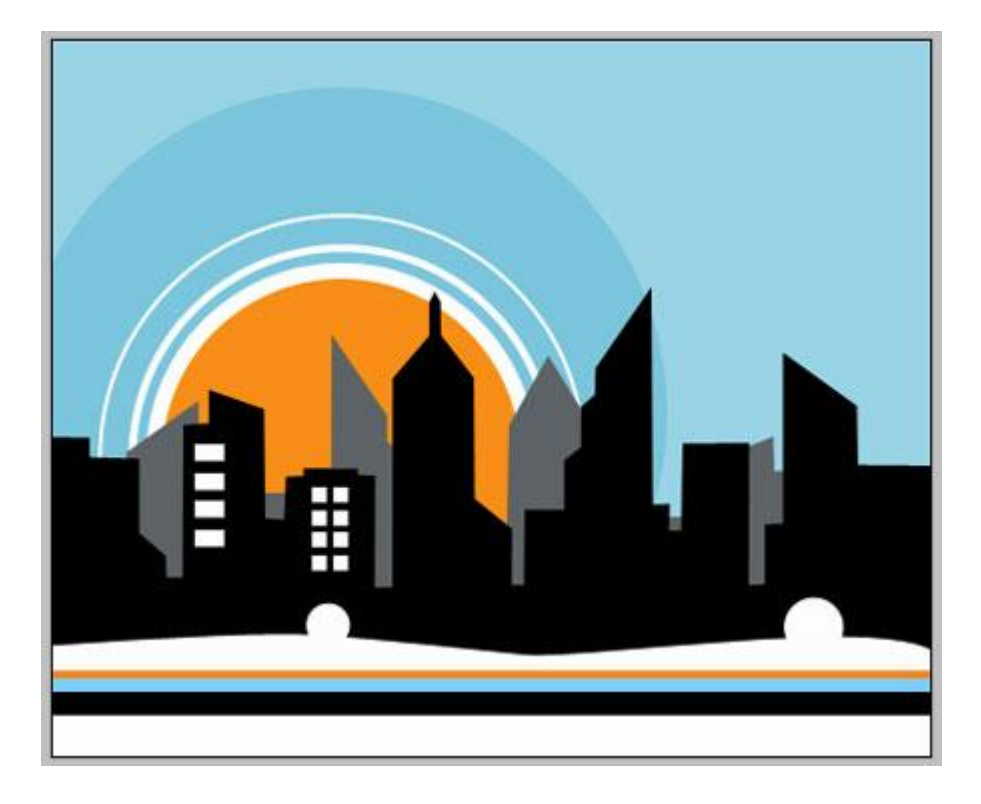

18) Op dezelfde manier teken je de vensters voor de andere gebouwen.

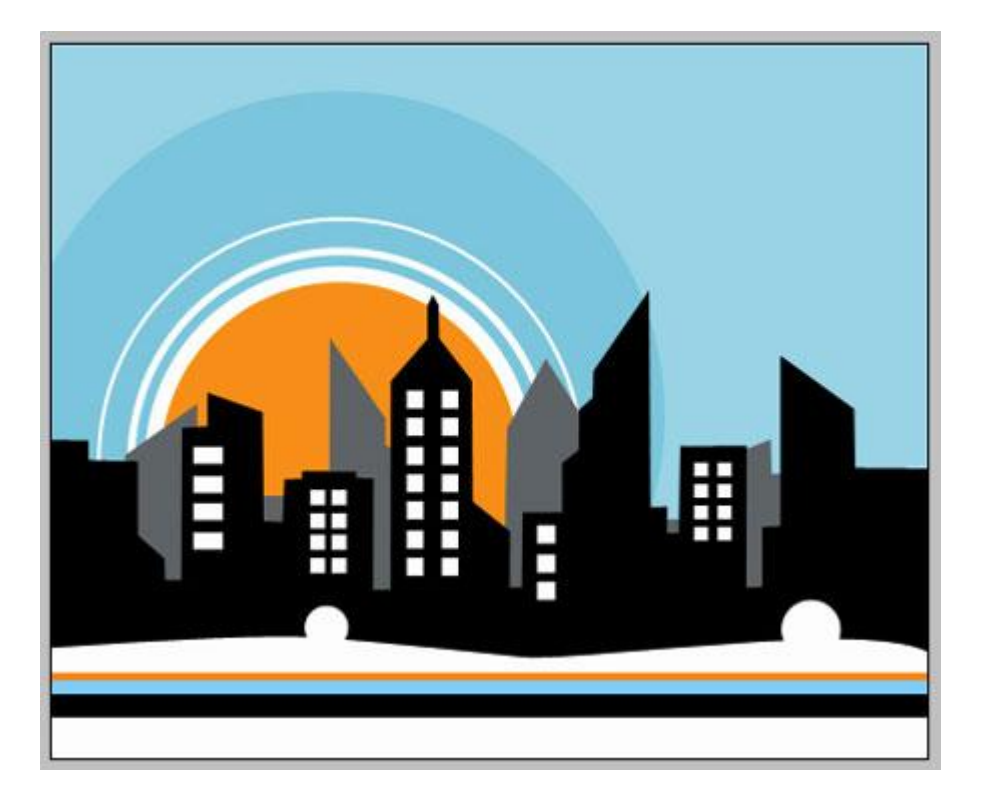

19) Op gebouw links nog een venster tekenen . in witte kleur.

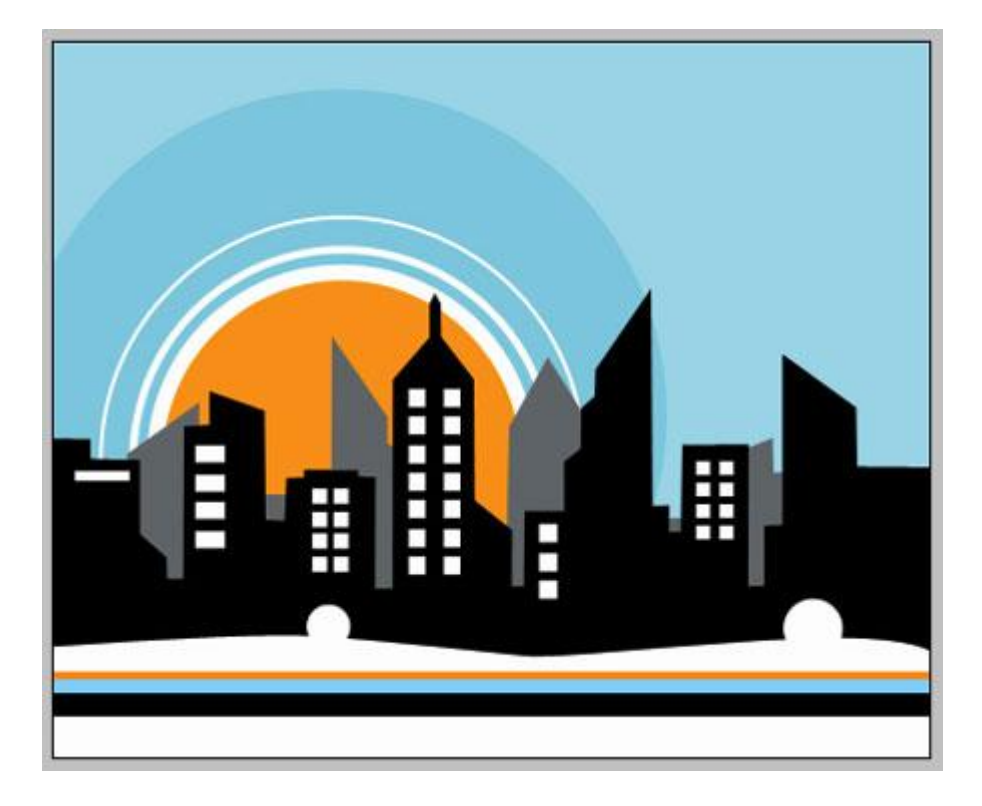

20) Dupliceer 5 keren en zet de vensters op hun plaats.

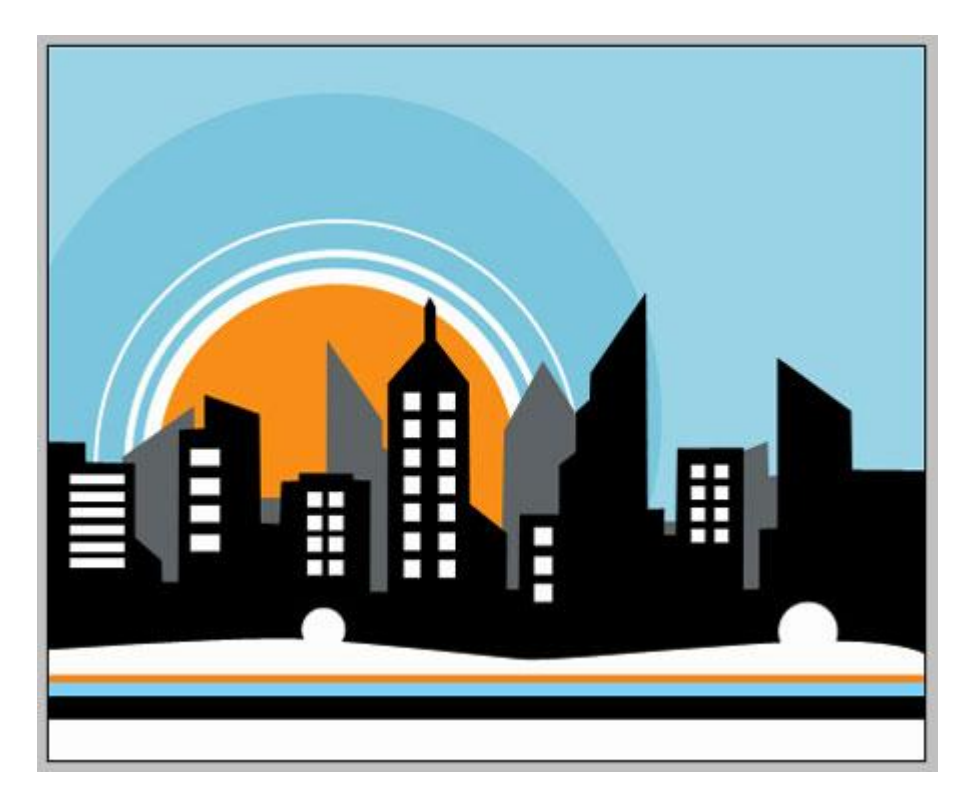

21) Vervolledig ook het gebouw rechts.

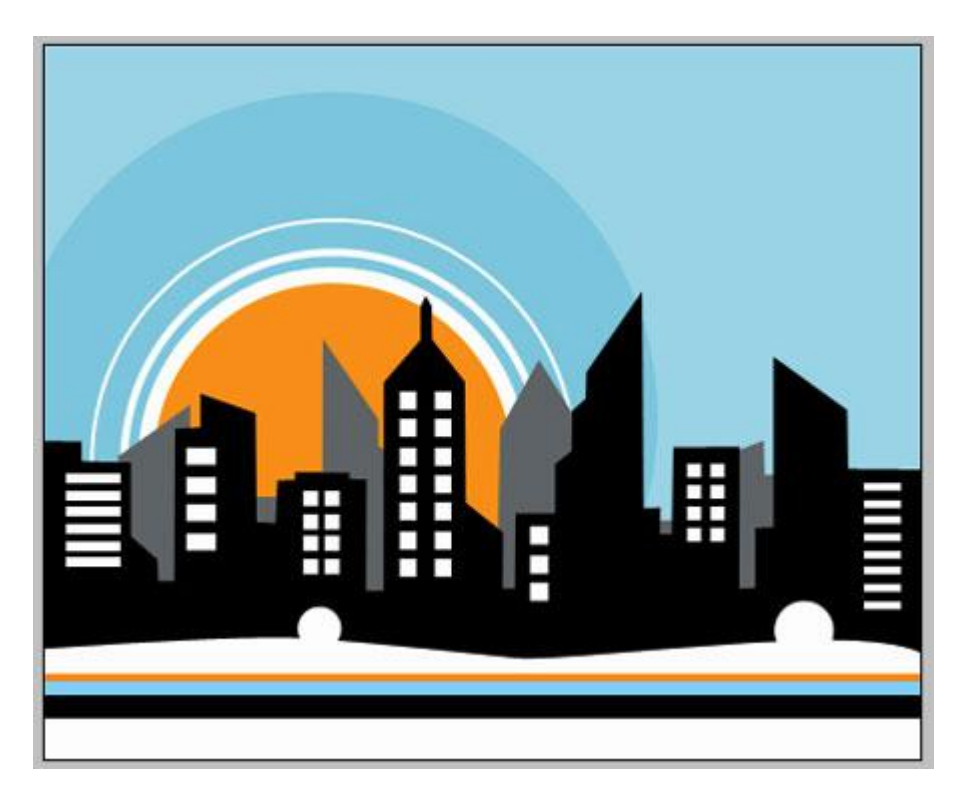

22) Nu die spitse toren, nog altijd vensters tekenen met vormgereedschap

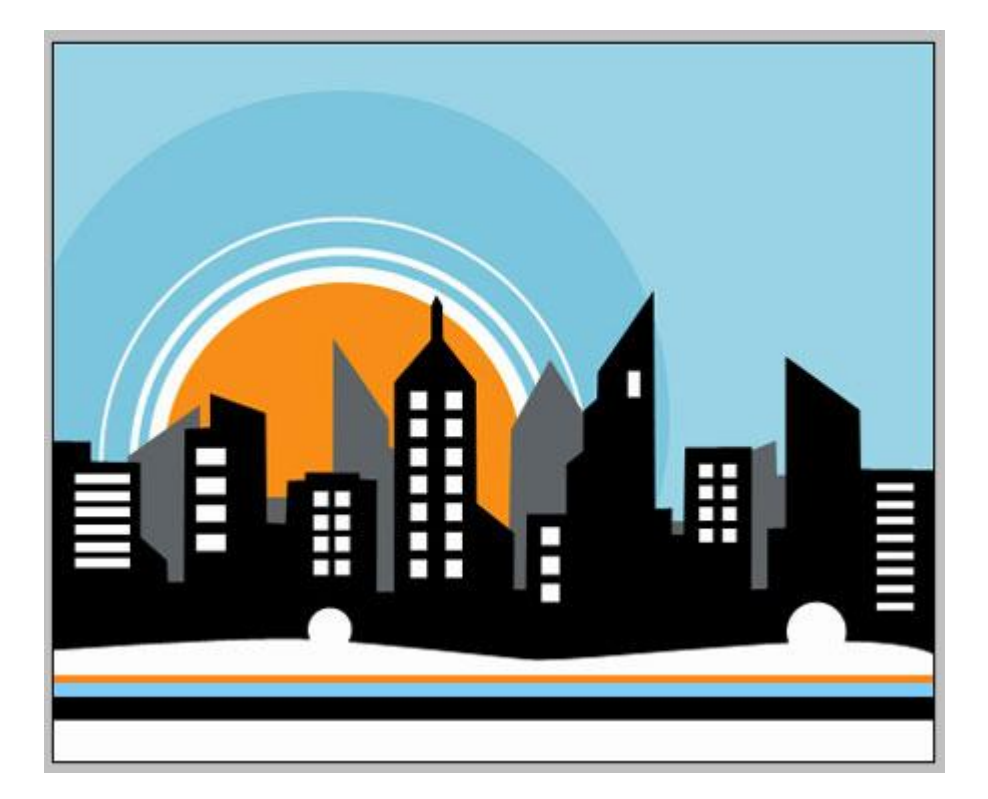

23) Dupliceer 8 keren en zet alles op zijn plaats.

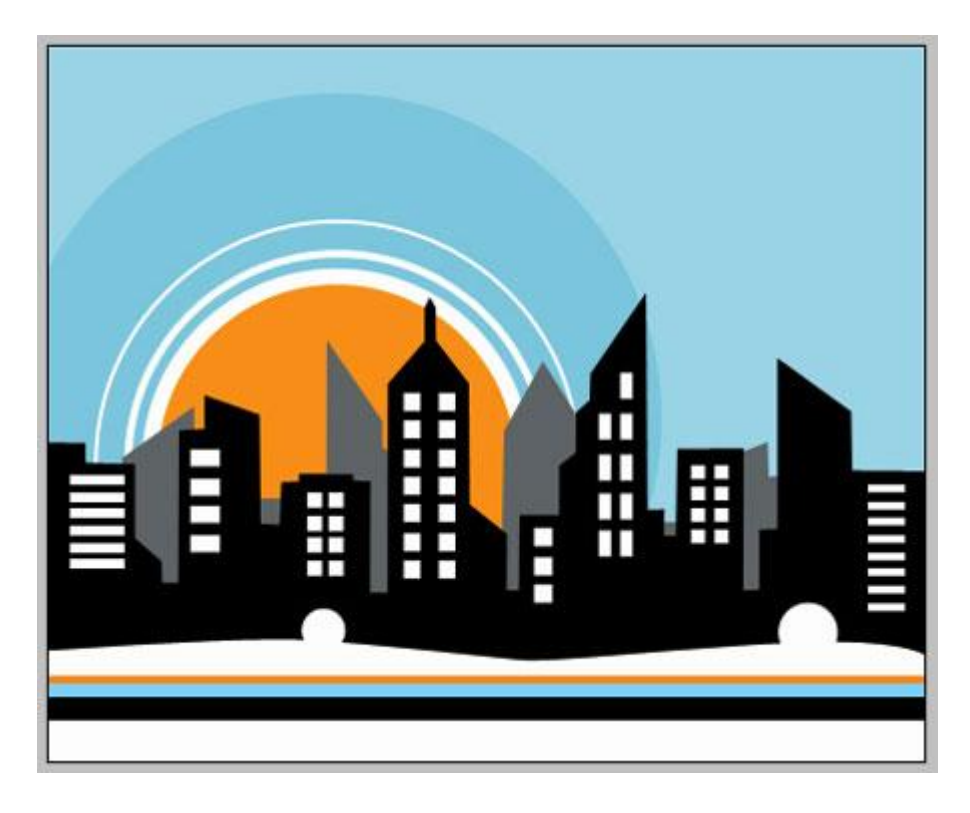

24) Volgende spitse toren van vensters voorzien.

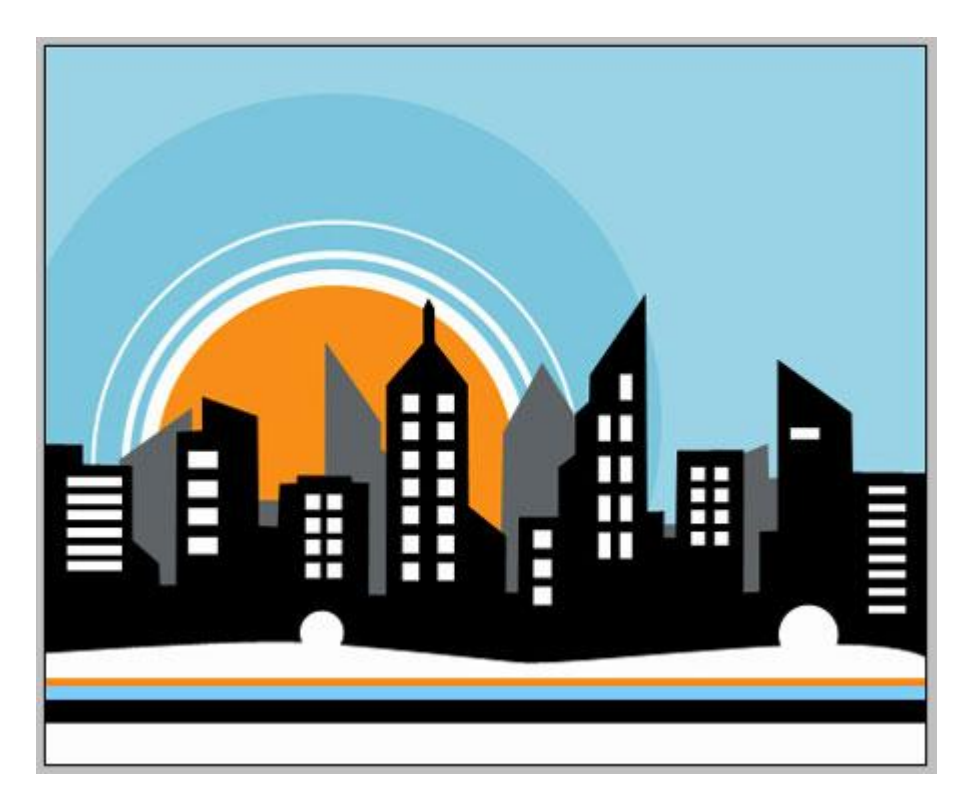

25) Dupliceer 5 keren en verplaats de lagen.

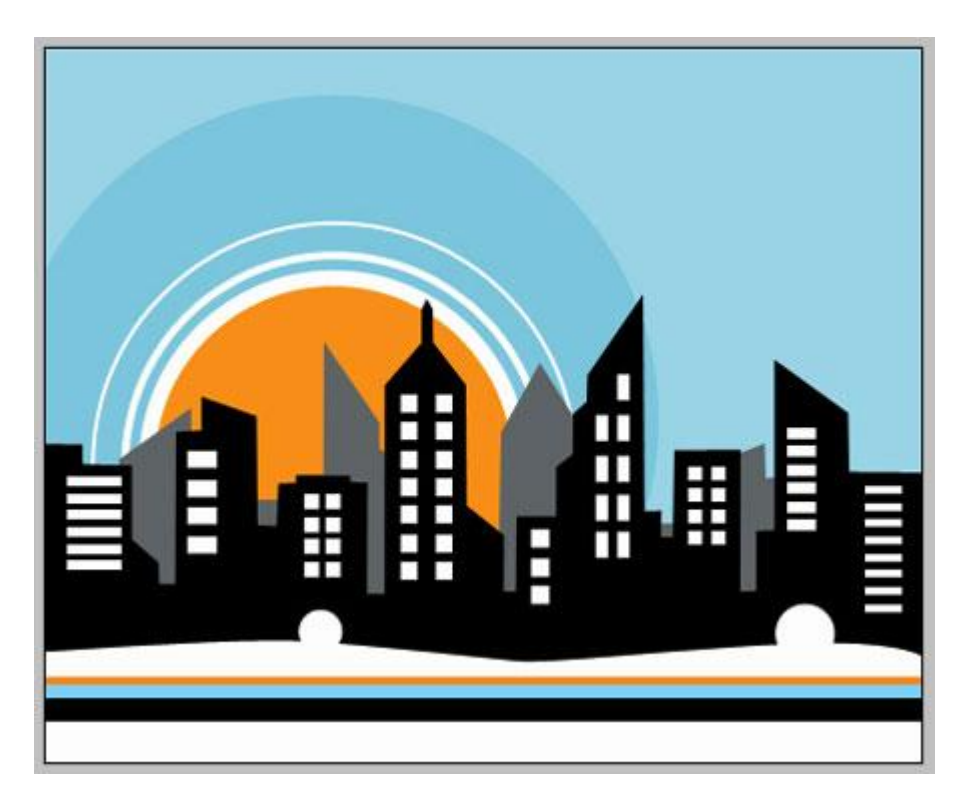

26) Met Pen kleine witte driehoek tekenen in de spits van die toren.

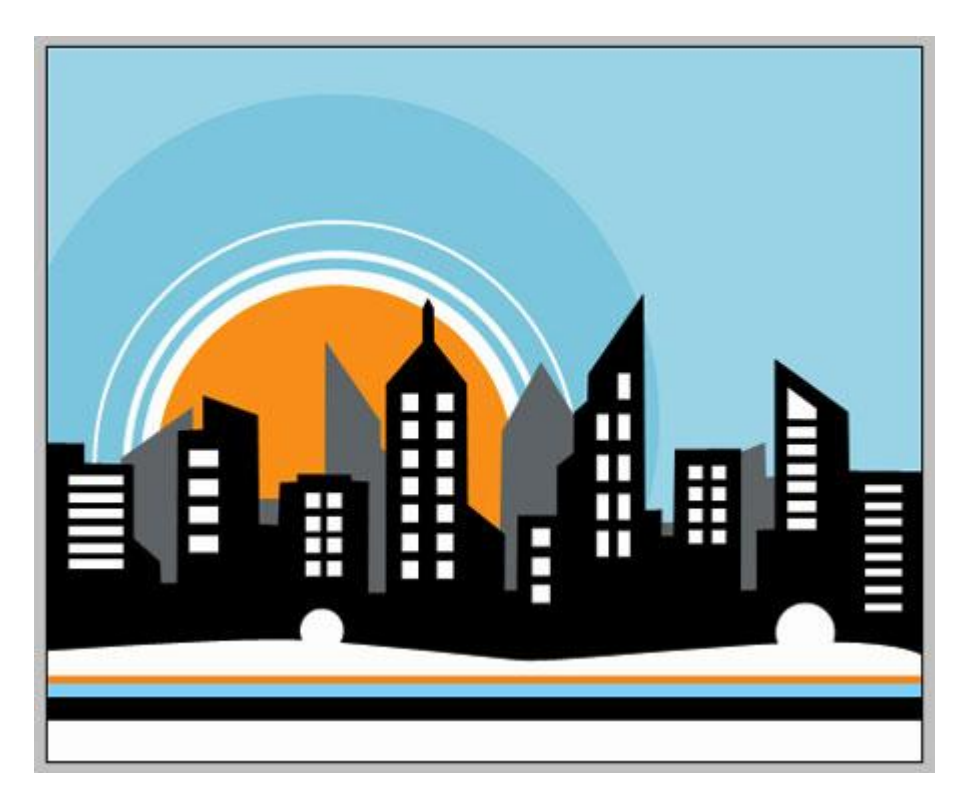

27) Met Ovaal vormgereedschap  $\bigcirc$  teken je onderaan 3 cirkels ; Laagvulling = 0% ; laagstijl = Lijn.

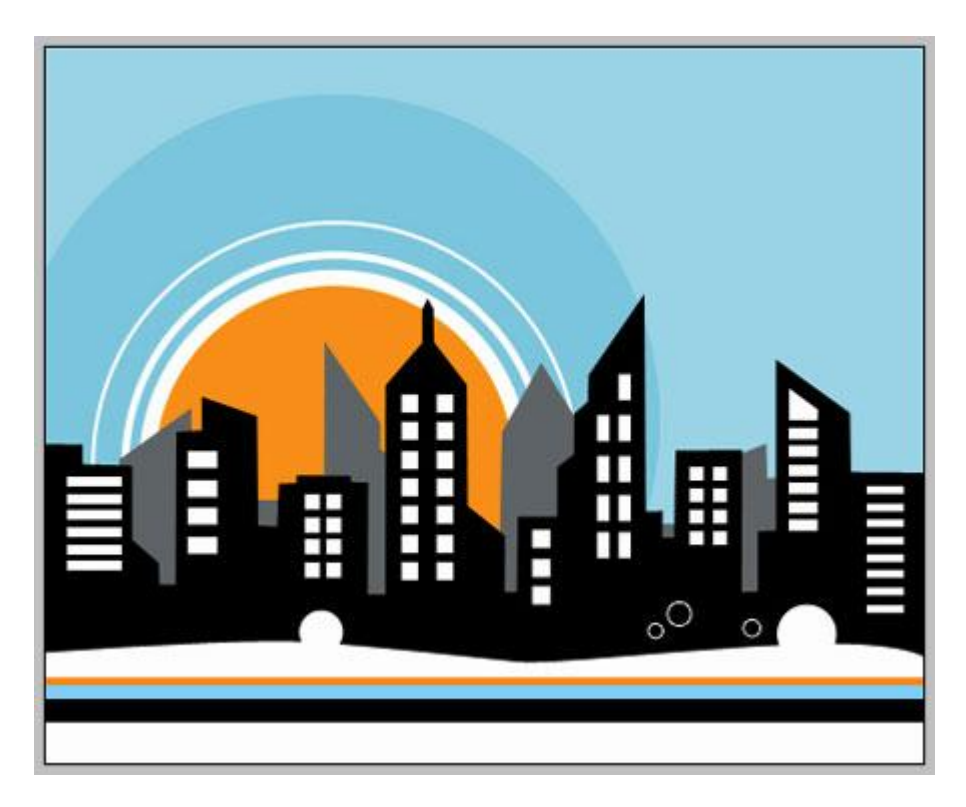

| Size:      | 0           | 1  | рх  |  |
|------------|-------------|----|-----|--|
| Position:  | Outside 🔷 👻 |    |     |  |
| lend Mode: | Normal      | •  |     |  |
| Opacity:   | -           | 10 | 0 % |  |
| Fill Type: | iolor 👻     |    |     |  |

28) Nog 3 cirkelvormen tekenen ; laagvulling = 0% ; laagstijl = lijn.

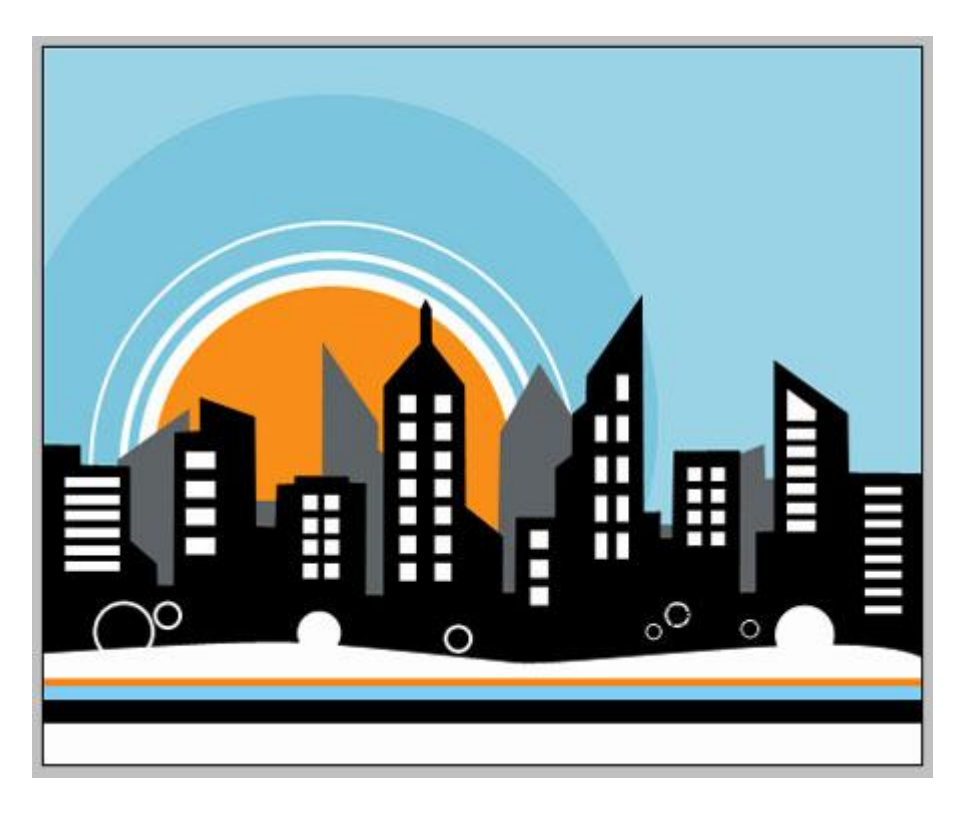

| Position: | Outside 👻 |       |
|-----------|-----------|-------|
| end Mode: | Normal    |       |
| Opacity:  |           | 100 % |

## 29) Piepkleine witte cirkelvorm tekenen 🥥

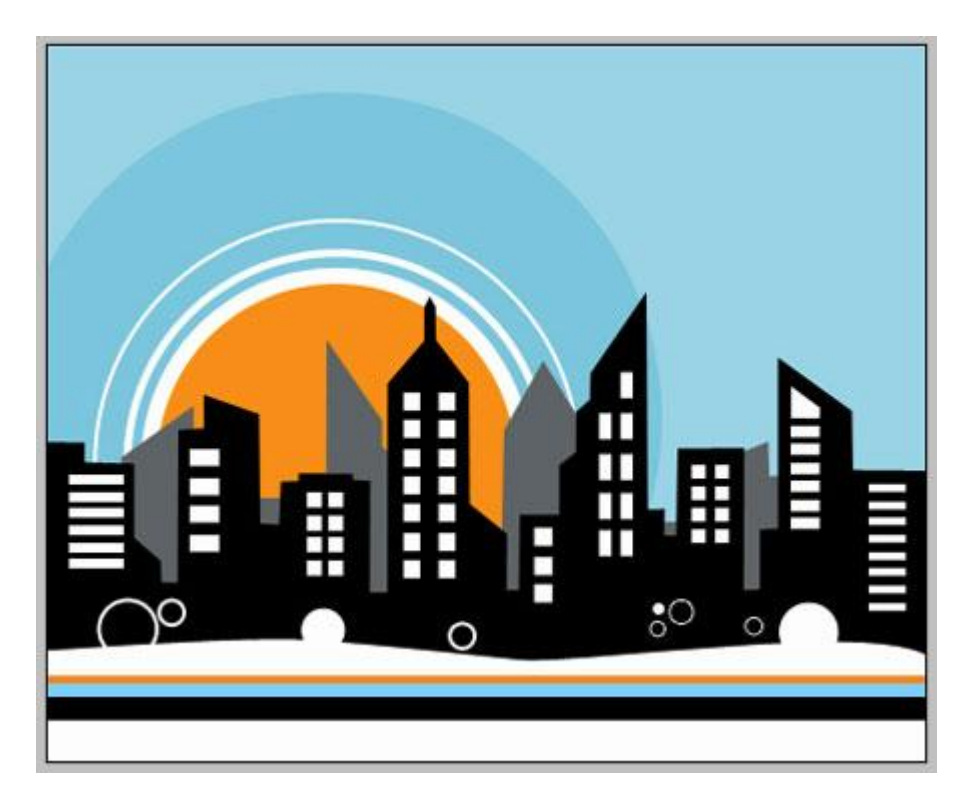

30) Nu in de lucht een cirkelvorm  $\bigcirc$  tekenen, laagvulling = 0% ; laagstijl = Lijn (oranje kleur).

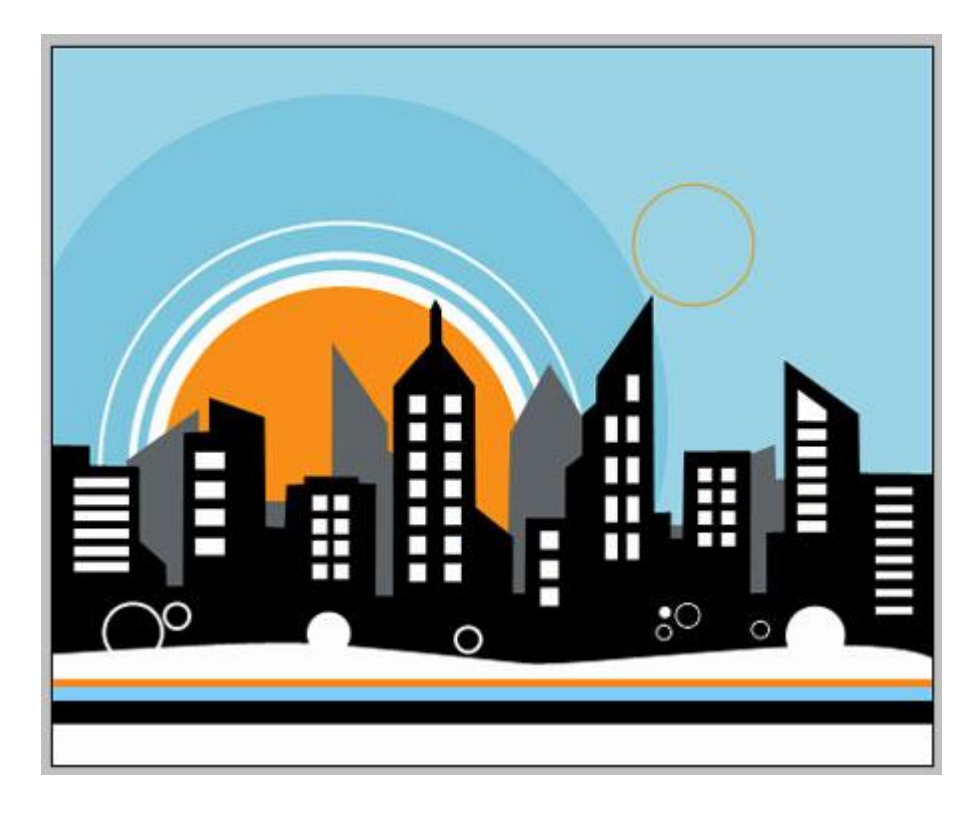

| Desilion:   |           |     | 14660 |
|-------------|-----------|-----|-------|
| Position    | Outside 🔻 |     |       |
| Blend Mode: | Normal    | -   |       |
| Opacity:    | 2         | 100 | 96    |
|             |           | L   |       |
| Fill Type:  | olor 🔻    |     |       |

31) Nog een grotere cirkelvorm boven vorige cirkelvorm tekenen  $\bigcirc$ . Laagvulling = 0% : laagstijl = Lijn (witte kleur).

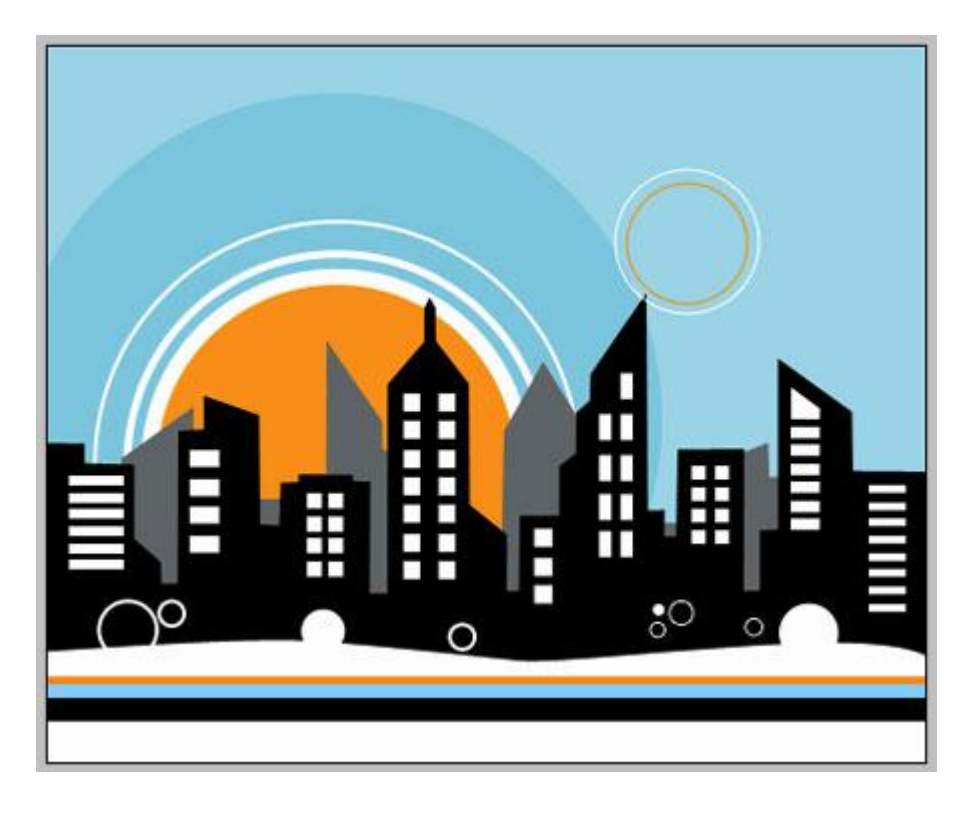

| Size:       | 0         | 1     | px |
|-------------|-----------|-------|----|
| Position:   | Outside 👻 |       |    |
| Blend Mode: | Normal 💂  | -     |    |
| Onacibe     |           | 0 100 | 96 |

32) Derde cirkelvorm  $\bigcirc$ ; laagvulling = 0%; laagstijl = lijn (zwarte kleur).

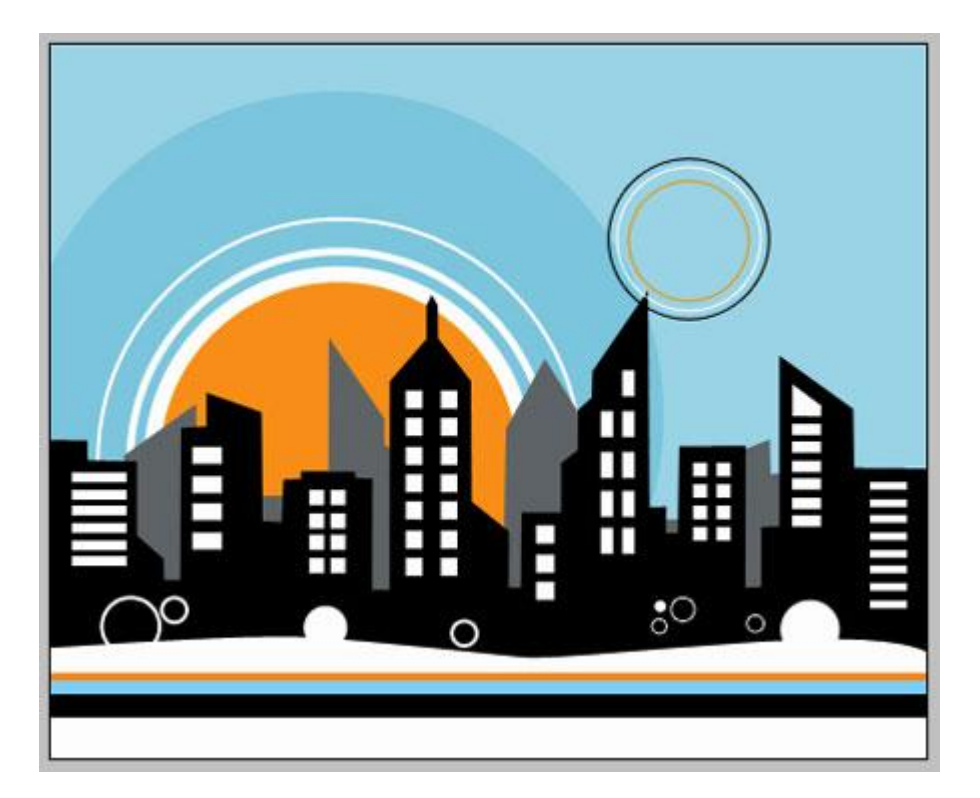

| Position:  | Outside 👻 |
|------------|-----------|
| lend Mode: | Normal 👻  |
| Opacity:   | A 100 %   |

| 33) | En zo gaan | we verder met | cirkelvormen | tekenen, | vulling $=$ | 0% ; la | agstijl = | lijn (t | olauw). |  |
|-----|------------|---------------|--------------|----------|-------------|---------|-----------|---------|---------|--|
|     | 0          |               |              |          | 0           |         | 0 5       | J \     |         |  |

| Stroke |  |
|--------|--|

| Position   | <sup>1</sup> Outside 😽 |     |   |
|------------|------------------------|-----|---|
| Blend Mode | <sup>1</sup> Normal    | -   |   |
| Opacity    | 1 =                    | 100 | % |
|            |                        |     |   |

34) Deze laatste lagen samenbrengen in eenzelfde groep, dupliceer de bekomen groep 6 keren, pas grootte en plaats aan, gebruik Vrije Transformatie (Ctrl + T).

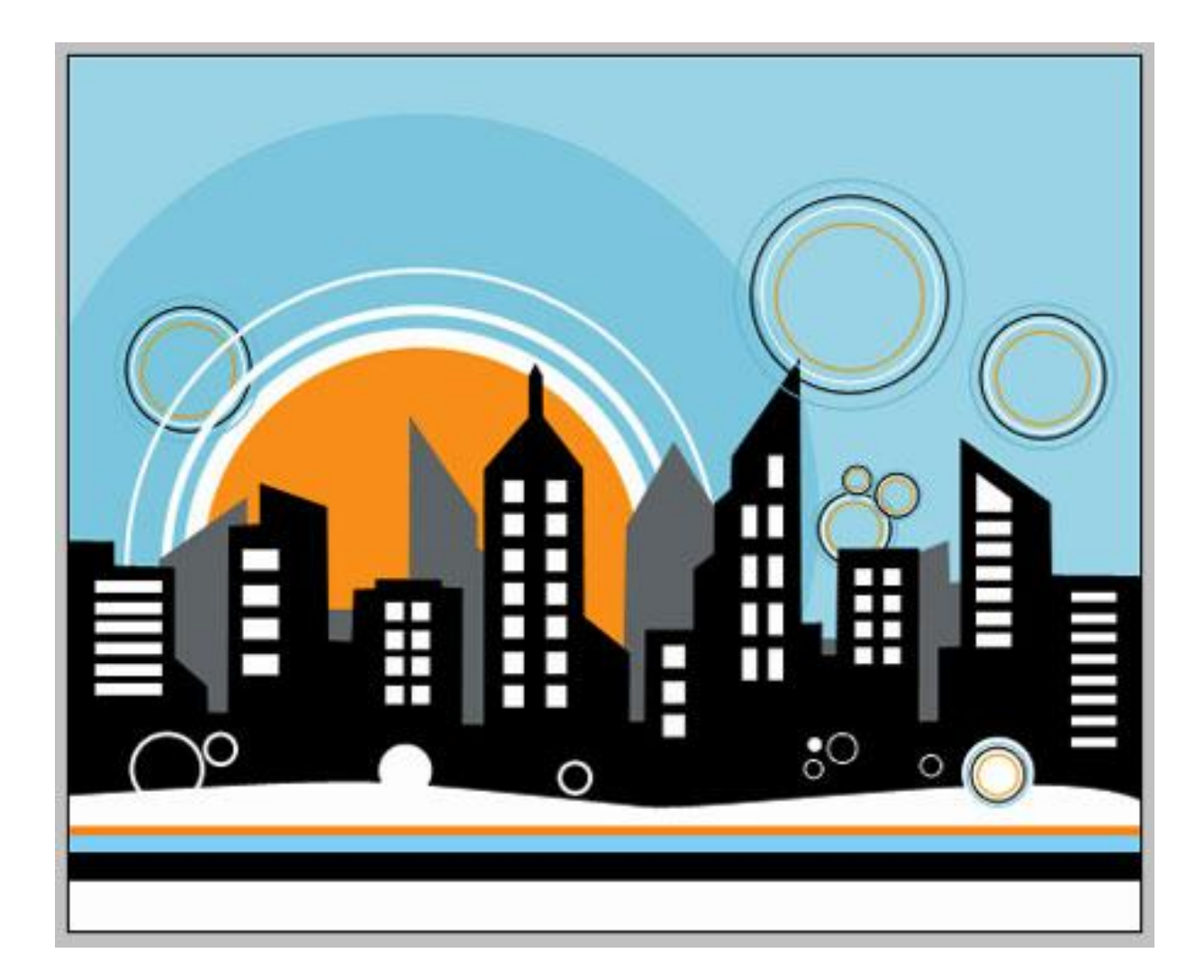